# GraphPad prism 卡方检验操作详细步骤

一、卡方检验软件操作 1.选择所需图表样式

①打开软件,选择左侧 New Table & Graph 中的 Contingency 选项。

②点击创建。

| Welcome to GraphPad Prism | der der                      |                          |                            |                                                   |                   |
|---------------------------|------------------------------|--------------------------|----------------------------|---------------------------------------------------|-------------------|
|                           | Contingency<br>defines an ou | tables: Ea<br>Itcome, an | ch row defi<br>d each valu | nes a treatment or exp<br>ue is an exact count of | objects or events |
| Version 6.01              | Table format                 | A                        | B                          |                                                   |                   |
|                           | Control (Starte)             | Cases                    | Control                    | Cases                                             |                   |
|                           | 1 Preshod                    | · · · · ·                |                            | Control                                           |                   |
| New Table & Graph         | 2 Never smoked               |                          |                            | Smoked Never smoked                               | () Learn more     |
| XY                        |                              |                          |                            |                                                   |                   |
| Column                    | Enter/import d               | ata: Start wi            | th an empty dat            | ta table                                          |                   |
| Grouped                   |                              | Sample                   | data files are m           | issing. Reinstall Prism to restor                 | e them.           |
| Contingency               |                              |                          |                            |                                                   |                   |
| ① Survival                |                              |                          |                            |                                                   |                   |
| Parts of whole            |                              |                          |                            |                                                   |                   |
| Existing File             |                              |                          |                            |                                                   |                   |
| Open a file               |                              |                          |                            |                                                   |                   |
| LabArchives               |                              |                          |                            |                                                   |                   |
| Clone a graph             |                              |                          |                            |                                                   |                   |
| Graph portfolio           |                              |                          |                            |                                                   | 2                 |
| Prism Tips                |                              |                          |                            |                                                   | Cancel Create     |

## 2.输入数据,完善表格

①在此处输入数据所设置的组别。

②在此处输入各组的所有的样本数据。

| Image: Constraint of the state of the state of the st | nsert<br>Sheet | Change Arr<br>Undo Cl<br>★ Q → X<br>· Q → K | range <u>W</u> indo<br>ipboard | alyze     | Change    | Imp    |  |
|----------------------------------------------------------------------------------------------------|----------------|---------------------------------------------|--------------------------------|-----------|-----------|--------|--|
| 🗈 🚺 Family                                                                                                    | 1              | able format                                 | Outcome A                      | Outcome B | Outcome C | Outcom |  |
| Search results                                                                                                    | Contingency    |                                             | Title                          | Title     | Title     | Title  |  |
| 🖹 🛄 Data Tables                                                                                                    |                | ×                                           | Y                              | Y         | Y         | Y      |  |
| Data 1                                                                                                    | 1              | Title                                       |                                |           |           |        |  |
| Project info 1                                                                                                    | 2              | Title                                       |                                |           |           |        |  |
| Results                                                                                                    | 3              | Title                                       |                                |           |           |        |  |
| 🗐 🕕 Graphs                                                                                                    | 4              | Title                                       |                                |           |           |        |  |
| Data 1                                                                                                    | 5              | Title                                       |                                |           |           |        |  |
| Layouts                                                                                                    | 6              | Title                                       |                                |           |           |        |  |
|                                                                                                    | 2              | Title                                       |                                |           |           |        |  |
|                                                                                                    | 8              | Title                                       |                                |           |           |        |  |
|                                                                                                    | 9              | Title                                       | ÷                              |           |           |        |  |
|                                                                                                    | 10             | Title                                       |                                |           | (je       | ASCI   |  |
|                                                                                                    | 11             | Litle                                       |                                |           |           |        |  |

## 3.查看结果

①选择页面左侧 Graphs 的附属选项 Data 1。

②选择所需图形样式。

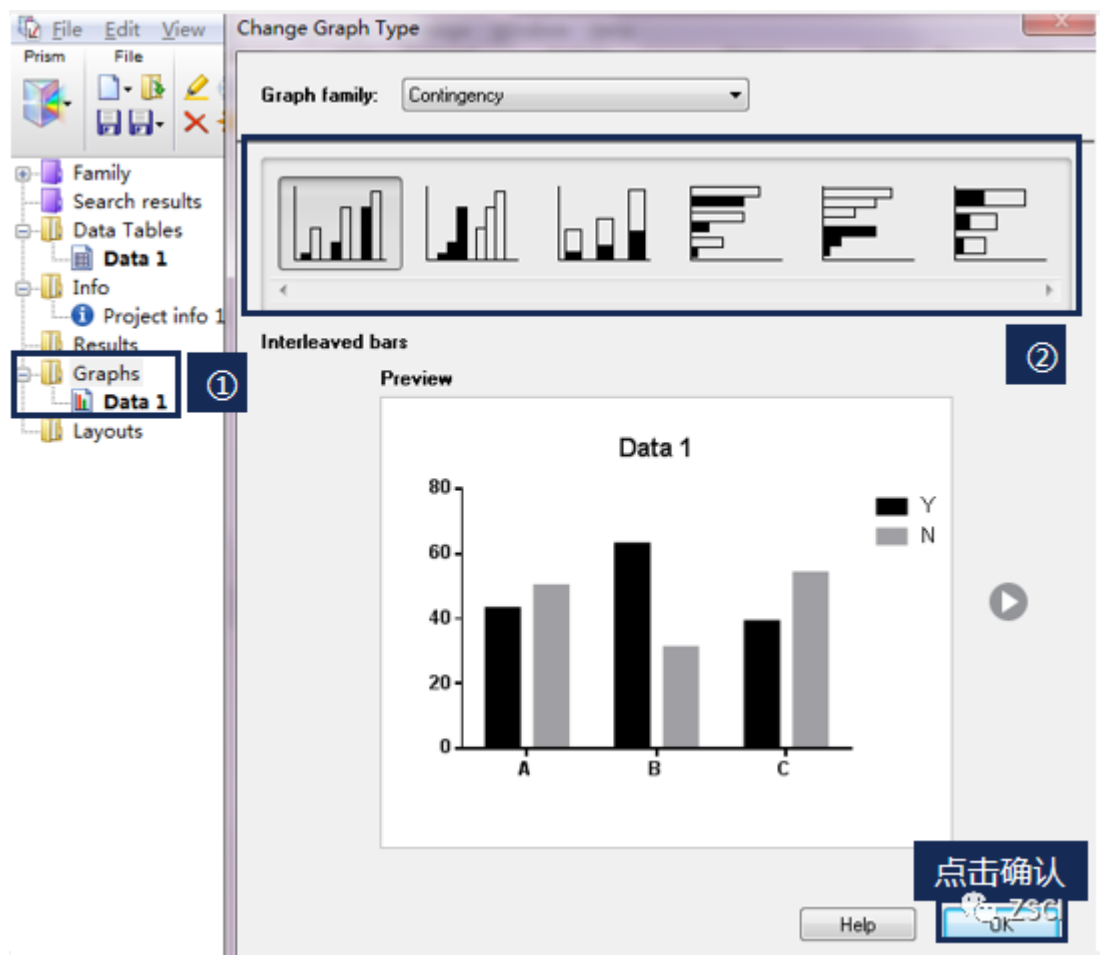

条图的高度反映出各组的具体数据(n)。

#### 4.结果图

①点击菜单栏中 change 模块中的第一行第二个图标,根据需求编辑横纵坐标。

②点击菜单栏中 Write 模块中的第二行第一个图标,根据需求在图表中编辑 文字。

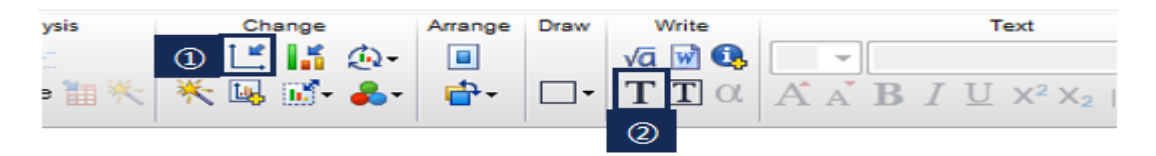

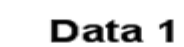

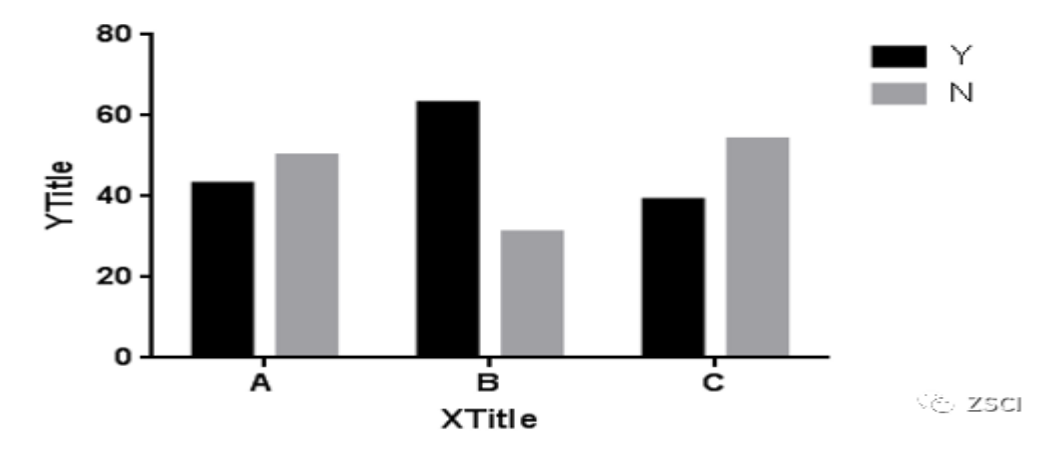

③点击菜单栏中 change 模块中的第一行第三个图标。

④选择第三对话框。

⑤根据图形需求,设定组内条图间的距离,0 或者 10。

|     |            | Change | Format Graph                                                                                                    |
|-----|------------|--------|----------------------------------------------------------------------------------------------------|
| *   | *          |        | Appearance Data Sets on Graph Graph Settings                                                                         |
|     |            |        | Direction                                                                                                    |
|     |            |        | <u>V</u> ertical                                                                                                    |
|     |            |        | ─ Horizontal                                                                                                    |
|     | 80 -       |        | Baseline                                                                                                    |
|     | ~~         |        | Automatic                                                                                                    |
|     | ~          |        | Bars begin at Y=                                                                                                    |
|     | °°1        |        | Hide baseline                                                                                                    |
| tle |            |        | Spacing (as percent of space user (as data)                                                                          |
| Ē   | Ĕ 40-<br>≻ |        | Between adjacent data: 50 % (5)                                                                                      |
| -   |            |        | Additional gap between groups: 100 %                                                                                 |
|     | 20 -       |        | When a value is blank                                                                                                |
|     | - 1        |        | Oreate a zero-height bar                                                                                             |
|     | ο1         |        | 💿 Don't leave a gap                                                                                                  |
|     |            | A      | Discontinuous axis                                                                                                   |
|     |            |        | When the axis is discontinuous, also make the bars (or connecting lines) discontinuous                               |
|     |            |        | Format of individual bars                                                                                            |
|     |            |        |                                                                                                    |
|     |            |        | To format a bar differently than the rest, exit this dialog, right click on the bar and choose<br>"Format This Bar". |
|     |            |        |                                                                                                    |
|     |            |        | Hemove all the individual formatting. Hevert all bars to the format of their data sets.                              |
|     |            |        |                                                                                                    |
|     |            |        | Change Graph Type Help Cancel Apply                                                                                  |

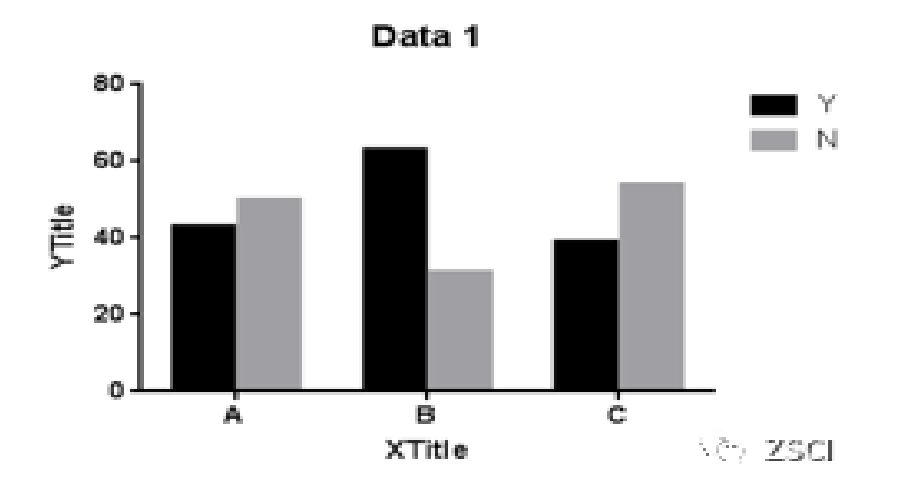

## 5.输入数据,完善表格

①输入组别与各组对应样本数据。

| Eile Edit View I | nsert | Change      | Arrange M | <u>/indow H</u> elp |           |
|------------------|-------|-------------|-----------|---------------------|-----------|
| Prism File S     | Sheet | Undo        | Clipboard | Analysis            | Cha       |
| 🛛 🖓 🗋 🖓 🚺 🖉      | 2 2 × | - 0-        | X 🖻 👕 🗄   | X <sup>2</sup> [    |           |
|                  | New - | <b>1</b> 0- | 66.       | 🚍 Analyze 📗 💥       | < 🖬 ## 🗷  |
| urity Family 1   | Tab   | le format:  | Outcome A | Outcome B           | Outcome ( |
|                  | Con   | ingency     | Y         | N                   | Title     |
| 🖃 🛄 Data Tables  |       | ×           | Y         | Y                   | Y         |
| Data 1           | 1     | A           | 46        | 5 54                |           |
| Project info 1   | 2     | В           | 6         | 7 33                |           |
| Results          | 3     | С           | 4         | 1 59                |           |
| Graphs           | 4     | Titlo       |           |                     |           |
| Data 1           | 5     | Title       |           |                     |           |
| Layouts          | 6     | Title       |           |                     |           |
|                  | 7     | Title       |           |                     |           |
|                  | 8     | Title       |           |                     |           |
|                  | 9     | Title       |           |                     | VC ZSCI   |

百分条图,需要重新输入原始例数的百分数,软件无法直接给出。条图长度为100%。

#### 6.查看结果

①选择页面左侧 Graphs 的附属选项 Data 1。
 ②选择所需图形样式;如百分条图。

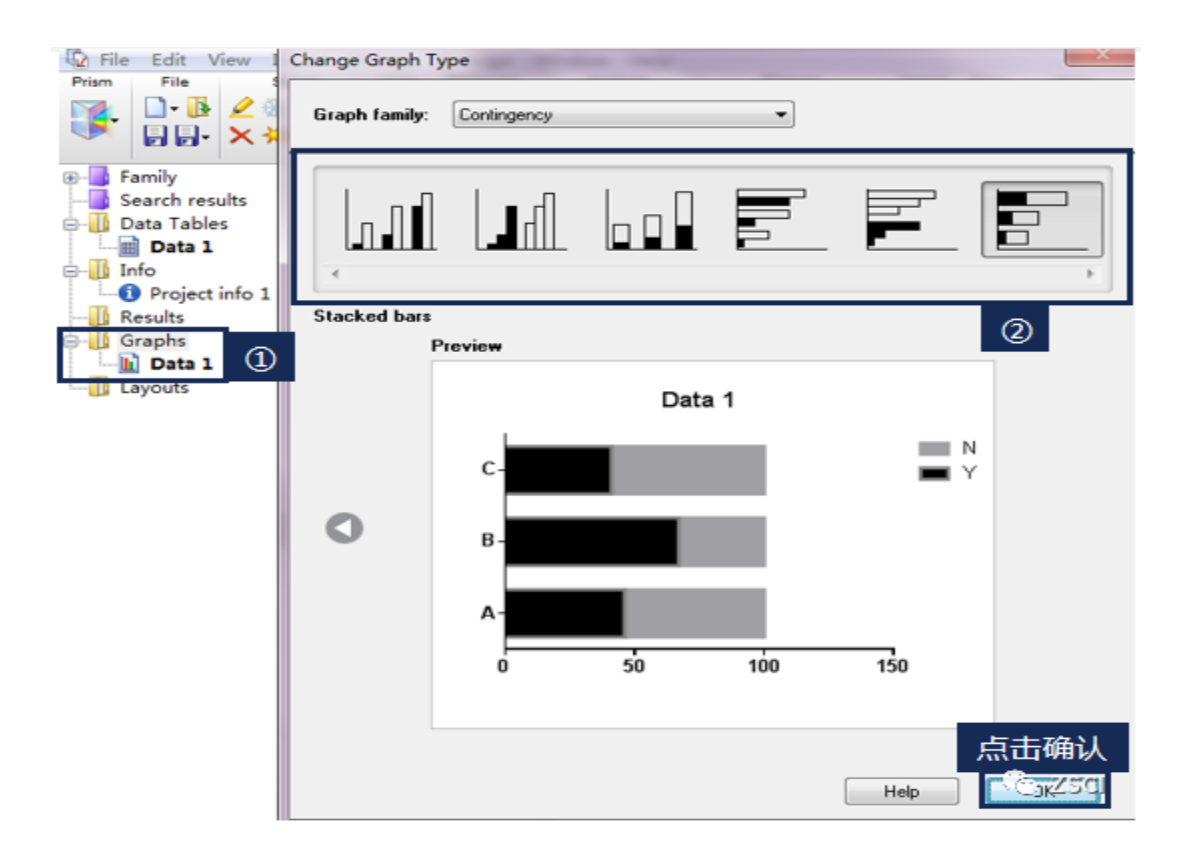

③点击菜单栏中 change 模块中的第一行第二个图标,根据需求编辑横纵坐标。 ④点击菜单栏中 Write 模块中的第二行第一个图标,根据需求在图表中编辑文字。

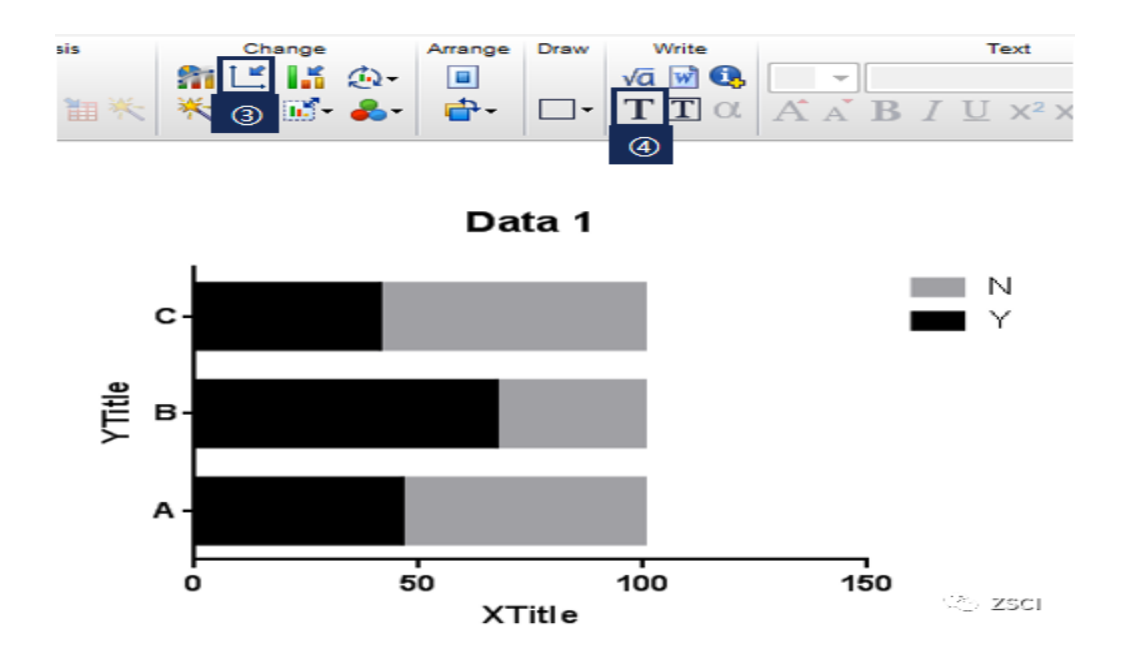

⑤点击菜单栏中 change 模块中的第一行第二个图标,根据需求编辑横纵坐标。

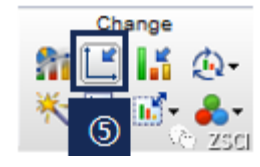

⑥选择第二个对话框:Xaixs。

⑦取消此处对勾。

⑧编辑 X 轴起始值。

| -                     | Standard         |              | All Sicale.        | Linear            | •              |                     |
|-----------------------|------------------|--------------|--------------------|-------------------|----------------|---------------------|
| Automatically deter   | mine the range a | and interval | $\bigcirc$         |                   |                |                     |
| Minimum:              | 0.0              | 5            | Magimum:           | 100.0             | 5              | 8                   |
| All ticks             |                  |              |                    |                   |                |                     |
| Ticks direction:      | Down             | - Loca       | ation of numbering | /labeling: Below, | , horizontal 🔹 | -                   |
| Ticks length:         | Short            | •            | Numbering/labeli   | ng angle:         | 0 ÷            | 2                   |
| Regularly spaced (    | ticks            |              |                    |                   |                |                     |
| Major ticks interval: | 50.0             |              | Number format:     | Decimal           | • P            | refix               |
| Starting at X=        | 0.0              | -<br>-       | Decimals:          | Auto              | • s            | uffix               |
| Minor ticks:          | 0                | 🕶 🔲 log      | Thousands:         | 100000            | -              |                     |
| Additional ticks an   | d grid lines –   |              |                    |                   |                |                     |
| At X=                 | Tick             | Line Text    | Fonts? Greel       | k? Details        | Show add       | tional ticks:       |
|                       |                  |              |                    |                   | With           | regular ticks       |
|                       |                  |              |                    |                   | ) Inste        | ad of regular ticks |
|                       |                  |              |                    |                   | Only           | egular ticks        |
|                       |                  |              |                    |                   |                |                     |

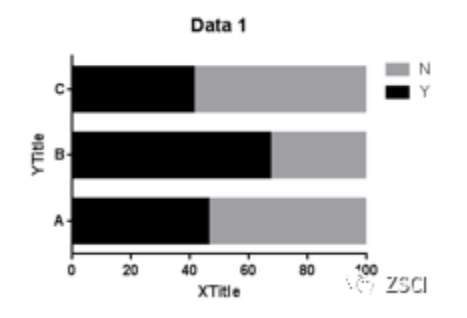

三、卡方检验之 χ2 四格表分析

## 1.实例分析

某工地使用 A、B 两种填缝剂来填补地板砖缝隙防止漏水。并统计了部分数据, 试分析哪种填缝剂防漏水效果有何差异?

| 填缝剂 | 防水  | 不防水 | 合计  | 有效防水率(%)  |
|-----|-----|-----|-----|-----------|
| A   | 43  | 50  | 93  | 46        |
| В   | 63  | 31  | 94  | 67        |
| 合计  | 106 | 81  | 187 | 5720 ZSCI |

### 2.选择所需图表样式

①打开软件,选择左侧 Contingency 选项,点击创建。

②填写数据。

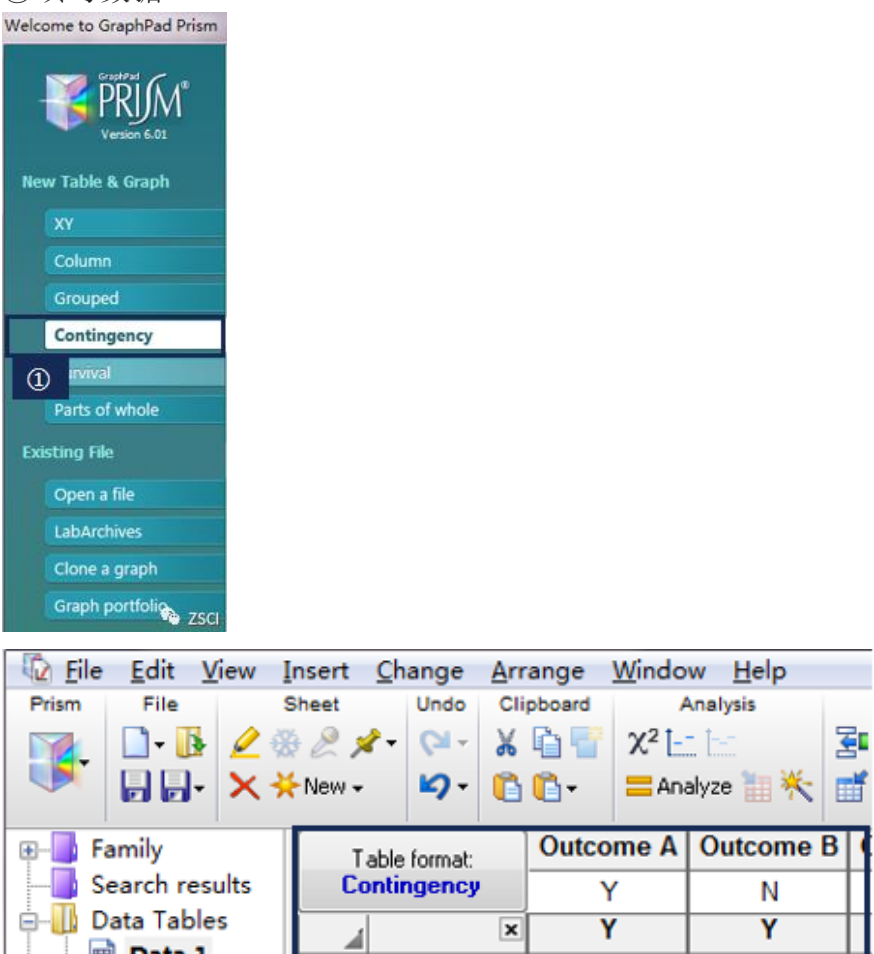

| Prism        | File            | S          | heet             |        | Undo        | Cli | pboard A   |                    | Analysis  |     |   |
|--------------|-----------------|------------|------------------|--------|-------------|-----|------------|--------------------|-----------|-----|---|
|              | 🗋 • 🚯           | 2 %        | 2 🛞 🖉 🖈 -        |        | <b>сч</b> - | Ж   | 🔓 👕 🛛 🗶 🗋  |                    | . t-::    |     |   |
|              |                 | ××         | New <del>-</del> |        | <b>ار د</b> | Ĝ   | <b>0</b> - | <mark>=</mark> Ana | alyze 🔠 🄆 |     | ľ |
| <b>.</b>     | Family          |            | Т                | able f | ormat:      |     | Outco      | me A               | Outcome   | B   | 7 |
|              | Search resu     | Its Contin |                  | onting | ngency Y    |     | Y N        |                    |           | T   |   |
| ē- <b>II</b> | Data Table      | s          |                  |        |             | ×   | Y          | '                  | Y         |     | 1 |
| - IIII -     | 🔟 Data 1        |            | 1                | Α      |             |     |            | 43                 |           | 50  | T |
|              | Into<br>Declart | info 1     | 2                | в      |             |     |            | 63                 |           | 31  |   |
| -1           | Results         |            | 3                | Title  | )           |     |            |                    | Ø         |     |   |
| ė- 🕕         | Graphs          |            | 4                | Title  | 3           |     |            |                    |           |     |   |
|              | 🔟 Data 1        |            | 5                | Title  | ;           |     |            |                    |           |     |   |
|              | Layouts         |            | 6                | Title  | )           |     |            |                    |           |     |   |
|              |                 |            | 7                | Title  | 2           |     |            |                    | vo Zs     | 5CI |   |

# 3.输入数据,完善表格

①点击页面左侧 Results,弹出右侧窗口。

②选择目录树 Contingency table analyses 项的附属项 Chi-square(and

Fisher's exact)test 项。

|                                                                                                    | Table: Data 1                                                                                                    | •                        |
|----------------------------------------------------------------------------------------------------|----------------------------------------------------------------------------------------------------|--------------------------|
| Family<br>Search results<br>Data Tables<br>Data 1<br>Info<br>Results<br>Data 1<br>Data 1<br>Layouts | Which analysis Which analysis?  Transform, Normalize XY analyses Column analyses Grouped analyses Chirsquare (and Fisher's exact) Courn stasses Row means with SD or SEM Fraction of total Survival analyses Parts of whole analyses Parts of whole analyses Generate curve Simulate data Recently used | Analyze which data sets? |
|                                                                                                    | -                                                                                                    |                          |

上一页面结束后,弹出此页面

③P value calculations 项中选择 Chi-square test 项。

④Additional calculations 项中选择 Odds ratio 项。

| Parameters: Chi-square (and Fisher's exact) test                                                                                                    |
|----------------------------------------------------------------------------------------------------|
|                                                                                                    |
| P value calculations                                                                                                    |
| Fisher's exact test                                                                                                    |
| Yates' continuity corrected chi-square test                                                                                                    |
| Chi-square test     (3)                                                                                                    |
| Chi-square test for trend                                                                                                    |
| Looking for the z test to compare proportions? Choose<br>the chi-square test (with or without the Yates' correction).<br>The chi-square and z tests are equivalent. |
| Options                                                                                                    |
| P values: One-tailed O Two-tailed                                                                                                    |
| Confidence Interval: 95% -                                                                                                    |
| Additional calculations                                                                                                    |
| Codds ratio                                                                                                    |
| Relative Risk                                                                                                    |
| Difference between proportions                                                                                                    |
| Sensitivity, specificity and predictive values                                                                                                    |
| Significant digits                                                                                                    |
| Show: 4 👻 significant digits                                                                                                    |
| 点击确认                                                                                                    |
| Learn Cancel                                                                                                    |

# 4.查看结果

上一页面结束后,弹出此页面。

| Table Analyzed                          | Data 1    |        |    |                     |
|-----------------------------------------|-----------|--------|----|---------------------|
|                                         |           |        |    |                     |
| Chi-square                              |           |        |    |                     |
| Chi-square, df                          | 8.225, 1  |        |    |                     |
| Z                                       | 2.868     |        |    |                     |
| P value                                 | 0.0041    |        |    |                     |
| P value summary                         | **        |        |    |                     |
| One- or two-sided                       | Two-sided |        |    |                     |
| Statistically significant? (alpha<0.05) | Yes       |        |    |                     |
|                                         |           |        |    |                     |
| Strength of association                 |           |        |    |                     |
|                                         |           |        |    |                     |
|                                         |           |        |    |                     |
| Odds ratio                              | 0.4232    |        |    |                     |
| 95% confidence interval                 | 0.2340 to | 0.7654 |    |                     |
|                                         |           |        |    |                     |
| Data analyzed                           | Y         |        | Ν  | Total               |
| A                                       | 43        |        | 50 | 93                  |
| В                                       | 63        |        | 31 | 94                  |
| Total                                   | 106       |        | 81 | ‡8 <sup>‡</sup> SCI |

P < 0.05, OR 值和 95%CI 大于 1, 表示该因素是危险因素; P < 0.05, OR 值和 95%CI 小于 1, 表示该因素是保护因素。(此处需综合 P 值和 OR 值来考虑)χ2= 8.225 P= 0.0041

①选择页面左侧 Graphs 的附属选项 Data 1。

②选择所需图形样式。

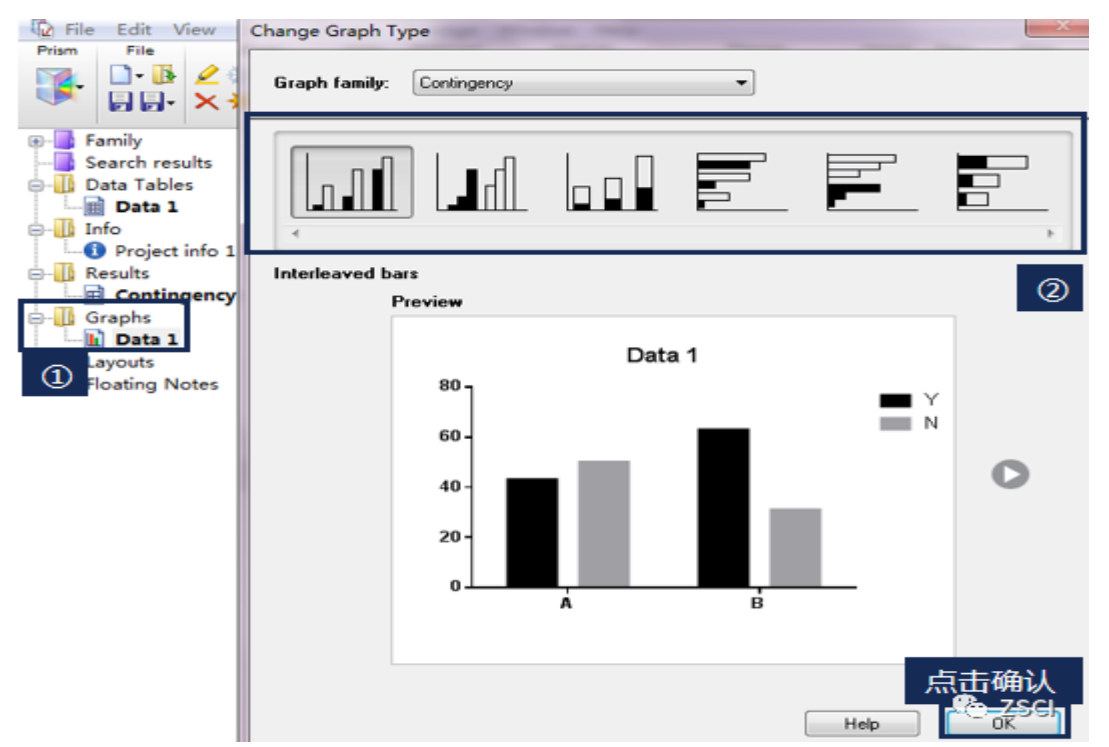

③点击菜单栏中 change 模块中的第一行第二个图标,根据需求编辑横纵坐标。 ④点击菜单栏中 Write 模块中的第二行第一个图标,根据需求在图表中编辑文字。

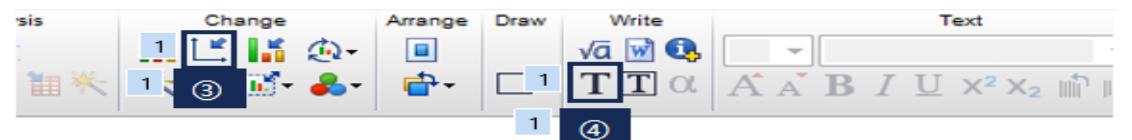

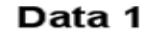

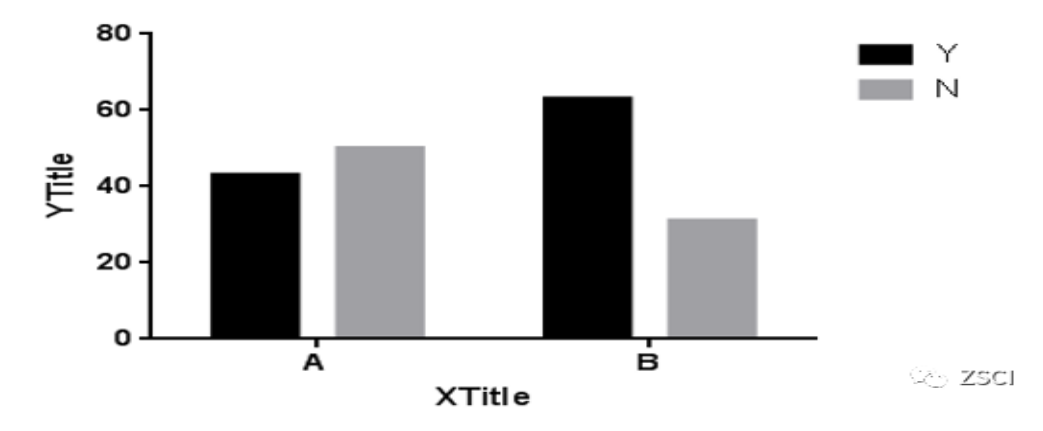

⑤点击菜单栏中 change 模块中的第一行第三个图标。

⑥选择第三对话框。

⑦3.根据图形需求,设定组内条图间的距离,0或者 10。

| p                  | Format Graph                                                                                                    |
|--------------------|----------------------------------------------------------------------------------------------------|
| Channe<br>Si Li Li | Appearance Data Sets on Graph Graph Settings (2)                                                                     |
| * * 5              | Direction                                                                                                    |
|                    |                                                                                                    |
|                    | ─ Horizontal                                                                                                    |
|                    | Baseline                                                                                                    |
| 80 -               | Automatic                                                                                                    |
|                    | Bars begin at Y=                                                                                                    |
|                    | Hide baseline                                                                                                    |
| 60 -               | Spacing (as percent of space used for data)                                                                          |
| I the              | Between adjacent data: 10 %                                                                                          |
| ₽ <b>*</b> °]      | Additional gap between groups: 100 %                                                                                 |
| 20 -               | When a value is blank                                                                                                |
| 20                 | Oreate a zero-height bar                                                                                             |
|                    | 💿 Don't leave a gap                                                                                                  |
| 0                  | Discontinuous axis                                                                                                   |
|                    | When the axis is discontinuous, also make the bars (or connecting lines) discontinuous                               |
|                    | Format of individual bars                                                                                            |
|                    | To format a bar differently than the rest, exit this dialog, right click on the bar and choose<br>"Format This Bar". |
|                    | Remove all the individual formatting. Report all bare to the format of their data ante                               |
|                    | 点击确认                                                                                                    |
|                    |                                                                                                    |
|                    | Change Graph Type Help Cancel Apply UK                                                                               |
|                    | Data 1                                                                                                    |
|                    | <sup>80</sup> ]                                                                                                    |
|                    | N                                                                                                    |
|                    | 60 -                                                                                                    |
|                    | 월 40 -                                                                                                    |
|                    | E .                                                                                                    |
|                    | 20 -                                                                                                    |
|                    |                                                                                                    |
|                    |                                                                                                    |
|                    | XTitle \☆ ZSCI                                                                                                    |